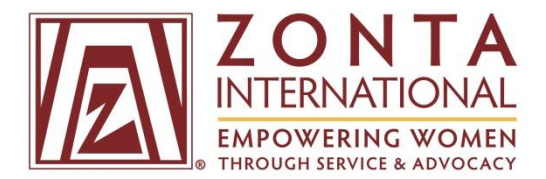

The online dues payment system is only available to Club Presidents and Club Treasurers. Follow the instructions below to pay your club dues online.

If you have any questions or would like assistance on how to use the system, contact the Zonta International Headquarters Membership Department at <u>memberrecords@zonta.org</u> or at +1.630.928.1400 during normal business hours, Monday - Friday, 8:00 a.m. - 4:00 p.m. CDT.

1. Go to <u>https://membership.zonta.org/</u> and enter your email address and password.

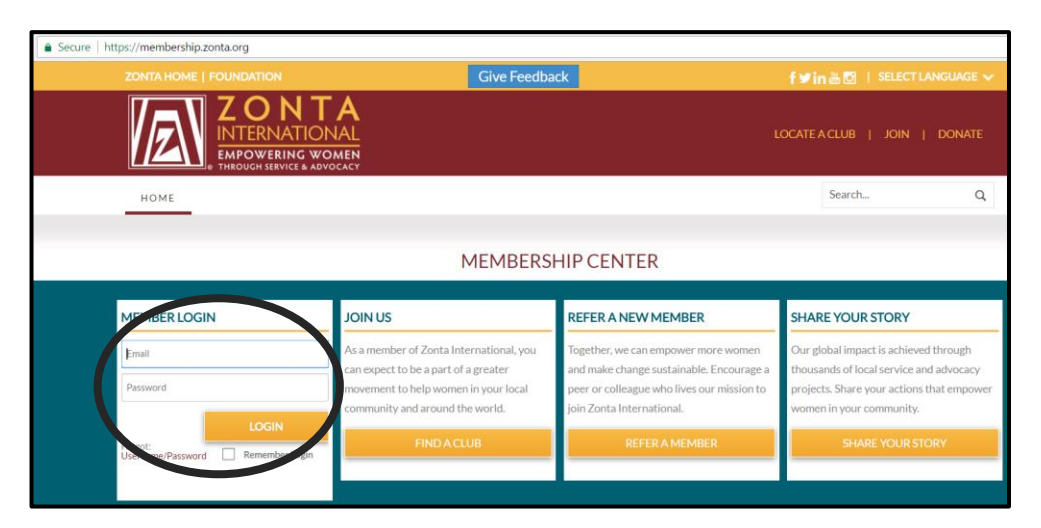

2. Go to the "Tools" tab and click on "Pay Dues Online" in the drop down menu, underneath MEMBERSHIP DUES TOOLS.

| https://membership.zonta.org | org/Dashboard                                          |                                  |          |            |      |                   |      |
|------------------------------|--------------------------------------------------------|----------------------------------|----------|------------|------|-------------------|------|
| ZONTA HOM                    | E   FOUNDATION                                         |                                  |          | Give Feedb | ack  | LOGOUT            | f    |
|                              | ZON<br>INTERNAT<br>EMPOWERING<br>THROUGH SERVICE       | TA<br>IONAL<br>WOMEN<br>ADVOCACY |          |            |      |                   | LOCA |
| HOME                         | GOVERNANCE                                             | FORM                             | TOOLS    | IRECTORY   | NEWS | LEADERSHIP ACCESS |      |
|                              | Katie Borsa<br>Tokyo<br>Club Name: ZONTA INTERNATIONAL |                                  |          |            |      |                   |      |
| DASHBOAR                     | RD NEW                                                 | /5                               | CALENDAR | CON        |      |                   | Ν    |

3. After clicking on "Pay Dues Online," you will be directed to your personal profile. On your personal profile, click on the "Manage Club" button.

| Katie Borsa               | About Me My Club My Security Settings |                       |
|---------------------------|---------------------------------------|-----------------------|
| /                         | MEMBERSHIP PROFILE                    |                       |
|                           | Member ID:                            | 188087                |
|                           | Member type:                          | Classified Member     |
| V V                       | Zontian since (MM/DD/YYYY):           | 4/3/2017              |
| View my directory profile | MY PERSONAL DETAILS                   | 1                     |
|                           | Gender:                               | Female                |
| Manage Club               | Classification:                       | Abattoir Manager 3399 |
|                           | MY ADDRESS                            |                       |
|                           | Home +                                |                       |
|                           |                                       | /                     |
|                           | 1211 W 22nd Street                    |                       |
|                           | Tokyo 60455                           |                       |
|                           | Show map                              |                       |
|                           | aliciaborsa@gmail.com                 |                       |

- 4. On the club dashboard, click on the "Pay Club Dues" button to enter the online dues payment system.
- 5. After you click on the button, you will be directed to the "Step 1: Add New Members" page of the online dues payment system.

| INSTRUCTIONS                                                                                                    |                                                                                                    |                                                                       |  |  |  |  |
|----------------------------------------------------------------------------------------------------|----------------------------------------------------------------------------------------------------|-----------------------------------------------------------------------|--|--|--|--|
| The online dues renewal system is a step-by-step process that allows you to add new members, renew members, resign members and reinstate former members.                                                                  |                                                                                                    |                                                                       |  |  |  |  |
| Before you get started, we recommend that you download the dues renewal instructions at <a href="https://membership.zonta.org/Tools/Membership-Dues-Tools">https://membership.zonta.org/Tools/Membership-Dues-Tools</a> . |                                                                                                    |                                                                       |  |  |  |  |
| STEP 1: ADD NEW MEMBERS                                                                                                    |                                                                                                    |                                                                       |  |  |  |  |
| Add a new member by clicking the "Add Now" button under the member category you wish to add. Repeat this process until all new members are<br>added. Once finished, click the "Next Step" button.                         |                                                                                                    |                                                                       |  |  |  |  |
| If you are not adding new members, skip Step 1 and click the "Next Step" button.                                                                                                    |                                                                                                    |                                                                       |  |  |  |  |
| CM                                                                                                    | СНМ                                                                                                    | YPM                                                                   |  |  |  |  |
| A category of membership drawn from                                                                                                    | A category of membership for                                                                                 | YOUNG PROFESSIONAL MEMBER<br>A category of membership for individuals |  |  |  |  |
| women and men with experience in a<br>recognized business or profession.                                                                                                    | individuals who are honorary members<br>of their Zonta club and their club pays<br>their International dues. | younger than 30 years of age and the<br>minimum age of majority.      |  |  |  |  |
| Add Now                                                                                                    | Add Now                                                                                                    | Add Now                                                               |  |  |  |  |
|                                                                                                    |                                                                                                    | Next Step                                                             |  |  |  |  |

6. Read the instructions on the page and begin at "Step 1: Add New Members" if your club is adding new members. If your club is not adding new members at this time, skip Step 1 by clicking on the "Next Step" button.

\*\*Only add new members under Step 1. You will have the option to renew, resign or reinstate members on the next pages.

a. To add new members, click on the "Add Now" button under the member category of the first new member you wish to add.

| INSTRUCTIONS                                                                                                    |                                                                                                    |                                                                                                    |  |  |  |  |
|----------------------------------------------------------------------------------------------------|----------------------------------------------------------------------------------------------------|----------------------------------------------------------------------------------------------------|--|--|--|--|
| The online dues renewal system is a step-by-step process that allows you to add new members, renew members, resign members and reinstate former members.                                                                                                    |                                                                                                    |                                                                                                    |  |  |  |  |
| Before you get started, we recommend that you download the dues renewal instructions at <a add="" add.="" all="" are<br="" button="" category="" href="https://inembership.conta.org/Tools/Membership.conta.org/Tools/Mem&lt;/th&gt;&lt;/tr&gt;&lt;tr&gt;&lt;td colspan=7&gt;STEP 1: ADD NEW MEMBERS&lt;/td&gt;&lt;/tr&gt;&lt;tr&gt;&lt;th colspan=7&gt;Add a new member by clicking the " member="" members="" new="" now"="" process="" repeat="" the="" this="" to="" under="" until="" wish="" you="">added. Once finished, click the "Next Step" button.</a> |                                                                                                    |                                                                                                    |  |  |  |  |
| If you are not adding new members, skip Step 1 and click the "Next Step" button.                                                                                                    |                                                                                                    |                                                                                                    |  |  |  |  |
| СМ                                                                                                    | СНМ                                                                                                    | YPM                                                                                                    |  |  |  |  |
| CLASSIFIED MEMBER                                                                                                    | CLUB HONORARY MEMBER                                                                                                    | YOUNG PROFESSIONAL MEMBER                                                                                    |  |  |  |  |
| A category of membership drawn from<br>women and men with experience in a<br>recognized business or profession.                                                                                                    | A category of membership for<br>individuals who are honorary members<br>of their Zonta club and their club pays<br>their International dues. | A category of membership for individuals<br>younger than 30 years of age and the<br>minimum age of majority. |  |  |  |  |
| Add Now                                                                                                    | Add Now                                                                                                    | Add Now                                                                                                    |  |  |  |  |
|                                                                                                    |                                                                                                    | Next Step                                                                                                    |  |  |  |  |

b. On the "Add Member" page, enter the new member's contact information and then click on the "Next" button.

| ADDCLASS      |          | 2 Seitening Teel |
|---------------|----------|------------------|
| First name    |          |                  |
| Middle name   |          |                  |
| Last name     |          |                  |
| Suffix        | (None) V |                  |
| Email         |          |                  |
| Confirm email |          |                  |
| Country       | USA 🔻    |                  |
| Address       |          |                  |
| City          |          |                  |
| State         | (None)   |                  |
| Postarcoue    |          |                  |
|               |          |                  |

c. On the next page, enter additional information about the member.

| ADDITIONAL INFOR              | RMATION (OPTIONAL) | )            |          |  |
|-------------------------------|--------------------|--------------|----------|--|
| Date of Birth<br>(MM/DD/YYYY) | Ē                  | Gender       | (None) 🔻 |  |
| Home Phone                    |                    | Mobile Phone |          |  |
|                               |                    |              |          |  |

d. On the final page, confirm that the dues summary is correct for the new member you entered and then click on the "Finish" button.

| UES SUMMARY                        |         |
|------------------------------------|---------|
| DESCRIPTION                        | BALANCE |
| 2017-2018 Membership Dues          | \$80.00 |
| 2017-2018 Club Liability Insurance | \$3.00  |
| 2017-2018 New Member Fee           | \$15.00 |
|                                    |         |

e. After you click on the "Finish" button, you will be directed back to the "Step 1: Add New Members" page. Continue to add new members by clicking on the "Add Now" button under the member category for each new member.

Once you are finished adding new members, click on the "Next Step" button.

7. On the "Step 2: Update Membership Status" page, check the box under the "Join/Renew" column for each new member and renewing member. If all members already paid their renewal dues, they will not be listed.

If the member is resigning, check the box next to the member's name under the "Resign" column.

Once complete, click on the "Next" button.

| STEP 2: UPDATE MEMBERSHIP STATUS                                                               |                                                                                                    |                  |               |  |  |  |
|------------------------------------------------------------------------------------------------|----------------------------------------------------------------------------------------------------|------------------|---------------|--|--|--|
| Check the box r                                                                                | Check the box next to each new member you added and for each renewing member under the "Join/Renew" column. If all members paid their renewal dues, they will not be listed. |                  |               |  |  |  |
| If the member is resigning, check the box next to the member's name under the "Resign" column. |                                                                                                    |                  |               |  |  |  |
| You will have th                                                                               | You will have the option on the final check-out page to select which members you wish to pay now or pay later.                                                               |                  |               |  |  |  |
| Once all selecti                                                                               | ons are made, click                                                                                                    | the "Next" butto | on.           |  |  |  |
| Note: All memb                                                                                 | Note: All members will appear on the invoice unless they are paid or marked resigned.                                                                                        |                  |               |  |  |  |
| Member ID                                                                                      | Member ID Member Name Join/Renew Resign                                                                                                    |                  |               |  |  |  |
| 169502                                                                                         | Kate Edrinn                                                                                                    |                  |               |  |  |  |
| 165298                                                                                         | Liz Valdivia                                                                                                    |                  |               |  |  |  |
|                                                                                                |                                                                                                    |                  | Previous Next |  |  |  |

8. On the "Step 3: Reinstate Members" page, check the box next to each former member that you want to reinstate. Once complete, click on the "Next" button.

| 'or each former member listed below, check the box under the "Reinstate" column if the member is reinstating their membership. If you are not reinstating members, skip Step 3 and click the Next" button. |                    |           |  |  |
|----------------------------------------------------------------------------------------------------|--------------------|-----------|--|--|
| Former Member ID                                                                                                    | Former Member Name | Reinstate |  |  |
| 186682                                                                                                    | Alicia Borsa       |           |  |  |
| 186228                                                                                                    | Mariah C. Goodwin  |           |  |  |
| 190215                                                                                                    | Marge Russell      |           |  |  |

9. On the "Step 4: European Data Protection Policy – European Clubs Only" page, skip this step if you are not a European club by clicking on the "Next" button.

If you are a European club, review the policy, check the consent box, and then click on the "Next" button.

| STEP 4: EUROPEAN DATA PROTECTION POLICY - EUROPEAN CLUBS ONLY                                                                                                    |
|----------------------------------------------------------------------------------------------------|
| Clubs outside of Europe can skip this step and click the "Next" button.                                                                                                    |
| Zonta international requires that all European clubs receive consent from club members to store their membership data or servers in the USA, including photographs taken in connection with Zonta activity in accordance with the zonta International Data Protection Policy. |
| Check the "Consent" box below to confirm that all members on selected have given their consent to Zonta International to store their membership data on servers in the USA, including photographs taken in connection with Zonta activity.                                    |
| Yes, all club members Econsent                                                                                                    |
| Previous Next                                                                                                    |

10. On the "Step 5: Review Selected Members" page, review the list to ensure that all members you added, renewed or reinstated are listed.

If the list is correct, click on the "Confirm" button.

If the list is not correct, click on the "Previous" button to return to the previous pages to make changes.

| Review the list below t selected.                         | o ensure all members you selected to                 | add, renew or reinstate are         |
|-----------------------------------------------------------|------------------------------------------------------|-------------------------------------|
| If the list is correct, clic                              | k the <b>"Confirm"</b> button below.                 |                                     |
| If not, click the previou                                 | s button to return to the previous pag               | ges to make edits.                  |
| <b>Note:</b> If you only used the and you can exit out of | this system to resign members, the me<br>the system. | embers will not appear on this list |
|                                                           |                                                      |                                     |
| Member ID                                                 | Member Name                                          | Select                              |
| Member ID<br>186682                                       | Member Name<br>Alicia Borsa                          | <u>Select</u><br>✓                  |

11. After you click on the "Confirm" button, you will be directed to the shopping cart page.

Review the dues invoices for each member. You may select a member's invoice to pay later by clicking on the "Pay Later" link next to the member's name.

| SHOPPING CAPT           |                                 |                                     |                                       |                       |
|-------------------------|---------------------------------|-------------------------------------|---------------------------------------|-----------------------|
|                         |                                 |                                     |                                       |                       |
| TTEMIS                  |                                 |                                     |                                       |                       |
| There are no records.   |                                 |                                     |                                       |                       |
|                         |                                 |                                     |                                       | Update                |
| INIVOLCES               |                                 |                                     |                                       |                       |
| INVOICES                |                                 |                                     |                                       |                       |
| Invoice Number          | Description                     |                                     | Balance                               | $\frown$              |
| N/A                     | Membership - Alicia Borsa       |                                     | 98.00                                 | Pav Later             |
| N/A                     | Membership - Denise C. Herdrich |                                     | 83.00                                 | Pay Later             |
| N/A                     | Membership - Liz Valdivia       |                                     | 83.00                                 | Pay Later             |
|                         |                                 |                                     |                                       |                       |
|                         |                                 |                                     |                                       | View Invoice (Form A) |
|                         |                                 |                                     |                                       |                       |
| CART CHARGES            |                                 |                                     |                                       |                       |
| Invoice Total           | 264.00                          | PAYMENT DE                          | TAILS                                 |                       |
| TRANSACTION GRAND TOTAL | 264.00                          | Bill To                             | Myself T                              |                       |
|                         |                                 | Description of the d                |                                       |                       |
|                         |                                 | Payment metriou                     | Visa 🔻                                |                       |
|                         |                                 | <ul> <li>Card number</li> </ul>     |                                       |                       |
|                         |                                 | Name on card                        | Katie Roma                            |                       |
|                         |                                 | Parketter data                      |                                       |                       |
|                         |                                 | <ul> <li>Expiration date</li> </ul> | 01 🔻 2017 🔻                           |                       |
|                         |                                 | • CSC                               |                                       |                       |
|                         |                                 | Card address                        | 1211 W 22nd Street                    |                       |
|                         |                                 |                                     | Tokyo 60455<br>Choose another address |                       |
|                         |                                 |                                     | STREET CONTRACTOR                     |                       |
|                         |                                 |                                     |                                       | Submit Order          |

12. To pay via wire, EUR or check, click on the "View Invoice (Form A)" button to download a PDF invoice. The invoice includes instructions on how to submit a wire, EUR or check payment.

| EMS                                               |                                 |                                                                                                    |                                                                         |                    |
|---------------------------------------------------|---------------------------------|----------------------------------------------------------------------------------------------------|-------------------------------------------------------------------------|--------------------|
| nere are no records.                              |                                 |                                                                                                    |                                                                         |                    |
|                                                   |                                 |                                                                                                    |                                                                         | Update             |
| NVOICES                                           |                                 |                                                                                                    |                                                                         |                    |
|                                                   |                                 |                                                                                                    |                                                                         |                    |
| Invoice Number                                    | Description                     |                                                                                                    | Balanc                                                                  | e                  |
| N/A                                               | Membership - Alicia Borsa       |                                                                                                    | 98.0                                                                    | D Pay Later        |
| N/A                                               | Membership - Denise C. Herdrich |                                                                                                    | 83.0                                                                    | 0 Pay Later        |
| N/A                                               | Membership - Liz Valdivia       |                                                                                                    | 83.0                                                                    | 0 Pay Later        |
|                                                   |                                 |                                                                                                    | (                                                                       | View Invoice (Form |
| ART CHARGES                                       |                                 | _                                                                                                    | (                                                                       | View Invoice (Form |
| ART CHARGES                                       | 264.00                          | PAYMENT DE                                                                                           | TAILS                                                                   | View Invoice (Form |
| ART CHARGES                                       | 264.00<br>264.00                | PAYMENT DE                                                                                           | ETAILS<br>Myself                                                        | View Invoice (Form |
| ART CHARGES<br>ice Total<br>Insaction grand total | 264.00<br>264.00                | PAYMENT DE<br>Bill To<br>Payment method                                                              | TAILS<br>Myself<br>Vica ¥                                               | View Invoice (Form |
| ART CHARGES<br>(ce Total<br>ISSACTION GRAND TOTAL | 264.00<br>264.00                | PAYMENT DE<br>Bill To<br>Payment method<br>*Card number                                              | TAILS<br>Myself<br>Vica V                                               | View Invoice (Form |
| ART CHARGES<br>ke Total<br>Issaction grand total  | 264.00<br>264.00                | PAYMENT DE<br>Bill To<br>Payment method<br>*Card number<br>*Name on card                             | TAILS<br>Myself<br>Visa V<br>Kate Bona                                  | View Invoice (Form |
| ART CHARGES<br>leg Total<br>NSACTION GRAND TOTAL  | 264.00<br>264.00                | PAYMENT DE<br>Bill To<br>Payment method<br>*Card number<br>*Name on card<br>*Expiration date         | Myser           Via           Ener Bora           0:         ¥          | View Invoice (Form |
| ART CHARGES<br>lee Total<br>NSACTION GRAND TOTAL  | 264.00<br>264.00                | PAYMENT DE<br>Bill To<br>Payment method<br>*Card number<br>*Name on card<br>*Expiration date<br>*CSC | Myself           Vica           Kallis Bora           01           2217 | View Invoice (Form |

| ck the <b>PL</b>                                                                                                    | <b>OF</b> icon on the rep                                                                                                    | ort to export o                                                                                                   | or print your club's (                                                                                                    | dues invo            | oice.                                                                                      |                                              |                                           |
|----------------------------------------------------------------------------------------------------|----------------------------------------------------------------------------------------------------|----------------------------------------------------------------------------------------------------|----------------------------------------------------------------------------------------------------|----------------------|--------------------------------------------------------------------------------------------|----------------------------------------------|-------------------------------------------|
| 14 4                                                                                                    | 1                                                                                                    | of 1 $\downarrow$                                                                                                 | Þi                                                                                                    | 1                    | Find   Next                                                                                |                                              |                                           |
|                                                                                                    |                                                                                                    |                                                                                                    | :                                                                                                    | 2017-2               | 018 Due<br>(FORM A                                                                         | s Invoic<br>\)                               | e                                         |
| 12                                                                                                    | EMPOWEI                                                                                                    | RING WOMEN                                                                                                    | a<br>Y                                                                                                    | Invoic               | e Date:                                                                                    | 8 Jun                                        | e, 2017                                   |
|                                                                                                    |                                                                                                    |                                                                                                    |                                                                                                    | в                    | lill to:                                                                                   | 88 - 88                                      | 8 - 8888                                  |
| Oak Broo<br>Phone: +*<br>Fax: +1.6:                                                                                                    | k, IL 60523<br>1.630.928.1400<br>30.928.1559                                                                                                    |                                                                                                    |                                                                                                    |                      | 121<br>Oak                                                                                 | 1 W. 22nd<br>Brook, IL                       | 60523                                     |
| Oak Broo<br>Phone: +'<br>Fax: +1.6:<br>memberre<br>Step 1: R<br>resign if re<br>Member<br>ID                                                      | k, IL 60523<br>1.630.928.1400<br>30.928.1559<br>ecords@zonta.org<br>eview roster, put ar<br>esigning.<br>Name                                                           | n "x" mark in the                                                                                                 | e appropriate box un<br>Product                                                                                                    | ider renev           | 121:<br>Oak<br>w if renewi<br>Balance<br>(USD)                                             | 1 W. 22nd<br>Brook, IL<br>ng or und<br>Renew | OSTREET<br>60523<br>USA<br>er<br>Resign   |
| Oak Broo<br>Phone: +'<br>Fax: +1.6:<br>memberre<br>Step 1: R<br>resign if re<br>ID<br>165298                                                      | k, IL 60523<br>1.630.928.1400<br>30.928.1559<br>ecords@zonta.org<br>eview roster, put ar<br>esigning.<br>Name<br>Liz Valdivia                                           | "x" mark in the<br>20<br>Du                                                                                       | e appropriate box un<br>Product<br>17-2018 Membershi<br>les                                                                                                    | ider renev           | 121:<br>Oak<br>w if renewi<br>Balance<br>(USD)<br>\$83.00                                  | 1 W. 22nd<br>Brook, IL<br>ng or und<br>Renew | l Street<br>60523<br>USA<br>ler<br>Resign |
| Oak Broo<br>Phone: +'<br>Fax: +1.63<br>memberre<br><b>Step 1:</b> R<br>resign if re<br><b>Member</b><br>ID<br>165298<br>169502                    | k, IL 60523<br>1.630.928.1400<br>30.928.1559<br>ecords@zonta.org<br>eview roster, put ar<br>esigning.<br>Name<br>Liz Valdivia<br>Kate Edrinn                            | n "x" mark in the<br>20<br>Du<br>20<br>Du<br>20<br>Du                                                             | e appropriate box un<br>Product<br>17-2018 Membershi<br>tes<br>17-2018 Membershi<br>tes                                                                              | ider renev           | 121:<br>Oak<br>w if renewi<br>Balance<br>(USD)<br>\$83.00<br>\$83.00                       | 1 W. 22nd<br>Brook, IL<br>ng or und<br>Renew | l Street<br>60523<br>USA<br>er<br>Resign  |
| Oak Broo<br>Phone: +'<br>Fax: +1.63<br>memberres<br><b>Step 1:</b> R<br>resign if re<br><b>Member</b><br><b>ID</b><br>165298<br>169502<br>190210  | k, IL 60523<br>1.630.928.1400<br>30.928.1559<br>accords@zonta.org<br>eview roster, put ar<br>esigning.<br>Name<br>Liz Valdivia<br>Kate Edrinn<br>Haley Trevino          | 20 "X" mark in the<br>20<br>0<br>20<br>20<br>20<br>20<br>20<br>20<br>20<br>20<br>20<br>20<br>20<br>2              | e appropriate box un<br>Product<br>17-2018 Membershi<br>tes<br>17-2018 Membershi<br>tes<br>17-2018 Membershi<br>tes                                                  | ider renev           | 121:<br>Oak<br>w if renewi<br>Balance<br>(USD)<br>\$83.00<br>\$83.00<br>\$83.00            | 1 W. 22nd<br>Brook, IL<br>ng or und<br>Renew | Street<br>60523<br>USA<br>er<br>Resign    |
| Oak Broo<br>Phone: +'<br>Fax: +1.6<br>memberre<br><b>Step 1:</b> R<br>resign if rr<br><b>Member</b><br>10<br>165298<br>169502<br>190210<br>190231 | k, IL 60523<br>1.630,928,1400<br>30.928,1559<br>secords@zonta.org<br>eview roster, put ar<br>esigning.<br>Liz Valdivia<br>Kate Edrinn<br>Haley Trevino<br>Michele Moore | n "x" mark in the<br>20<br>Du<br>20<br>Du<br>20<br>Du<br>20<br>Du<br>20<br>Du<br>20<br>Du<br>20<br>Du<br>20<br>Du | Product<br>17-2018 Membershi<br>tes<br>17-2018 Membershi<br>tes<br>17-2018 Membershi<br>tes<br>17-2018 Membershi<br>tes<br>17-2018 Young<br>foesional Members<br>tes | ip<br>ip<br>ip<br>ip | 121:<br>Oak<br>w if renewii<br>Balance<br>(USD)<br>\$83.00<br>\$83.00<br>\$83.00<br>\$0.00 | 1 W. 22nd<br>Brook, IL<br>ng or und<br>Renew | Street<br>60523<br>USA<br>er<br>Resign    |

13. To pay with a credit card, enter the credit card information under "Payment Details" and then click on the "Submit Order" button.

| ITEMS                     |                                 |                                                                                                    |                                                          |                       |
|---------------------------|---------------------------------|----------------------------------------------------------------------------------------------------|----------------------------------------------------------|-----------------------|
| There are no records.     |                                 |                                                                                                    |                                                          |                       |
|                           |                                 |                                                                                                    |                                                          | Update                |
| INVOICES                  |                                 |                                                                                                    |                                                          |                       |
| Invoice Number            | Description                     |                                                                                                    | Balance                                                  |                       |
| N/A                       | Membership - Alicia Borsa       |                                                                                                    | 98.00                                                    | Pay Later             |
| N/A                       | Membership - Denise C. Herdrich |                                                                                                    | 83.00                                                    | Pay Later             |
| N/A                       | Membership - Liz Valdivia       |                                                                                                    | 83.00                                                    | Paylater              |
|                           | 264.00                          | PAYMENT DE                                                                                               | TAILS                                                    | View Invoice (Form A) |
| ART CHARGES               | 264.00                          | PAYMENT DE                                                                                               | ETAILS                                                   | View Invoice (Form A) |
| ART CHARGES<br>side Total | 264.00<br>264.00                | PAYMENT DI<br>Bili To                                                                                    | ETAILS<br>Myself v                                       | View Invoice (Form A) |
| ART CHARGES<br>sice Total | 264.00<br>264.00                | PAYMENT DI<br>Bill To<br>Payment method                                                                  | TAILS<br>Myself Visa V                                   | View Invoice (Form A) |
| ART CHARGES               | 264.00<br>264.00                | PAYMENT DI<br>Bill To<br>Payment method<br>*Card number                                                  | TAILS<br>Myself Via<br>Via                               | View Invoice (Form A) |
| ART CHARGES               | 264.00<br>264.00                | PAYMENT DI<br>Bill To<br>Payment method<br>*Card number<br>*Name on card                                 | TAILS<br>Myself Via<br>Via V<br>Core Bona                | View Invoice (Form A) |
| ART CHARGES               | 264.00<br>264.00                | PAYMENT DI<br>Bill To<br>Payment method<br>• Card number<br>• Name on card<br>• Expiration date          | TAILS<br>Majastr V<br>Visa V<br>Cara Bona<br>Ga V 2027 V | View Invoice (Form A) |
| ART CHARGES               | 264.00<br>264.00                | PAYMENT DI<br>Bill To<br>Payment method<br>• Card number<br>• Name on card<br>• Expiration date<br>• CSC | State Trails                                             | View Invoice (Form A) |

14. Print the order confirmation page for your records. You will also receive a copy of the order confirmation via email.

| EXACL TO MY ZONTA<br>ORDER CONFIRMATION<br>Zonta International<br>Zonta International<br>Zonta Intern                                     |                                                     |                                                   |                                                                                   | and ( ) wind to (                    |                         |  |
|----------------------------------------------------------------------------------------------------|-----------------------------------------------------|---------------------------------------------------|-----------------------------------------------------------------------------------|--------------------------------------|-------------------------|--|
| BACK TO MY 2014A ORDER CONFIRMATION                                                                                                    |                                                     |                                                   |                                                                                   | LOCATE A CLUB   JOIN<br>MY DASHBOARD |                         |  |
| ORDER CONFIRMATION           Zonta International<br>Zonta International<br>Zonta Internatio | BACK TO MY 2                                        | on7A                                              |                                                                                   |                                      |                         |  |
| Zointa International<br>Zenta International 1211 W 20x3 Street Skite 900*Oak Brook.IL 60523           Onder Date         6/7/2017           Payment Method         V154           Visita         0153           Name on Cand         Alicia Bora           Step To         Alicia Bora           Internet Method         1           Internet Index Ten/no         1           Internet Index Ten/no         1                                                                                                    | ORDER CON                                           | FIRMATION                                         |                                                                                   |                                      |                         |  |
| Onder Date     6/7/2017       Payment Method     VISA       Name on Cant     Alicia forma       Ship To     Alicia forma       Ship To     Alicia forma       Immoize Membership Halev Trevino     1       Immoize Membership Halev Trevino     1       Immoize Membership Halev Trevino     1                                                                                                    |                                                     | Zonta In                                          | Zonta International<br>emational*1211 W 22nd Street*Suite 900*Oak Brook. IL 60523 |                                      |                         |  |
| Payment Method         VISA           Name on Cant         Alicla to rus           Ship To         Alicla to rus           Hermi         Quantity           Hermi         Quantity           Imode: Membership-Halev Trevine         1         98.00         98.00           Imode: Membership-Halev Trevine         1         98.00         98.00                                                                                                    | Order Date                                          | è/7/2017                                          |                                                                                   |                                      |                         |  |
| Name on Cant         Allcia Bona           Ship To         Allcia Bona           Item         Quantity         Price         To           Inscice: Membership - Halery Trevino         1         98.00         98.00           Imolog: Membership - Halery Trevino         1         98.00         98.00                                                                                                    | Payment Method                                      | VISA                                              |                                                                                   |                                      |                         |  |
| Ship To         Alica Bona           Item         Quantity         Price         To           Invoice: Membership - Holey Trevino         1         98.00         V61           Invoice: Membership - Holey Trevino         1         98.00         V61                                                                                                    | - advertise of the second                           |                                                   |                                                                                   |                                      |                         |  |
| Item         Quantity         Price         To           Imode: Membership - Kaley Trevino         1         98.00         98.00           Imode: Membership - Kaley Trevino         1         98.00         98.00                                                                                                    | Name on Card                                        | Alicia Borsa                                      |                                                                                   |                                      |                         |  |
| Invoice: Membership - Huley Trevino 1 98.00 98.<br>Invoice: Total 98                                                                                                    | Name on Cant<br>Ship To                             | Alicia Borsa                                      |                                                                                   |                                      |                         |  |
| Invoice Total 95                                                                                                    | Name on Cand<br>Ship To<br>Item                     | Alicia Borsa<br>Alicia Borsa                      | Quantity                                                                          | Price                                | Total                   |  |
|                                                                                                    | Name on Cant<br>Ship To<br>them<br>Invoice: Members | Alicia Bona<br>Alicia Bona<br>hip - Haley Trevino | Quality 1                                                                         | Price<br>98.00                       | Total<br>98.00          |  |
| TRANSACTION GRAND TOTAL 98                                                                                                    | Name on Card<br>Ship To<br>Item<br>Imoice: Members  | Alicia Borsa<br>Alicia Borsa<br>hig-Haley Trevino | Quantity 1                                                                        | Price<br>98.00<br>Involce Total      | Total<br>98.00<br>95.00 |  |

## Adding New Members / Resigning Members / Reinstating Members

You may use the online dues payment system to add new members, resign members or reinstate members at any time during the year.